# Grafik-Paket Tiny Family Tree für Ahnenblatt

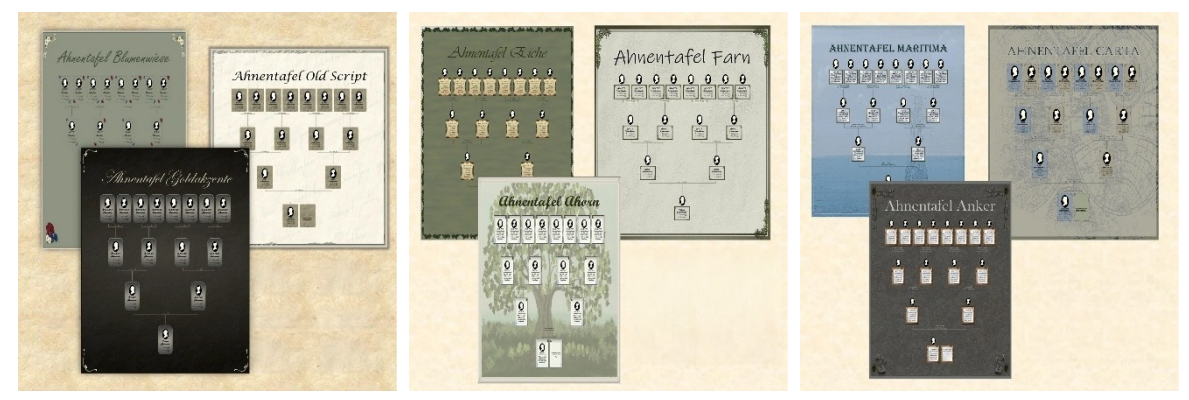

#### Inhaltsverzeichnis

| Inhalt2                          |
|----------------------------------|
| Beispiele                        |
| Blumenwiese5                     |
| Old Script6                      |
| Goldakzente7                     |
| Eiche8                           |
| Farn9                            |
| Ahorn10                          |
| Maritima11                       |
| Carta12                          |
| Anker13                          |
| Lebkuchen14                      |
| Mistel 115                       |
| Mistel 216                       |
| Installation des Grafik-Pakets17 |
| Anpassungen in Ahnenblatt17      |
| Personenrahmen ändern17          |
| Schriftart und -farbe ändern     |
| Hintergrundbild ändern19         |
| Standardbilder ändern20          |
| Mindestseitenrand21              |
| Windows-Einstellungen            |
| Schriftarten installieren        |

## Inhalt

Dieses Grafik-Paket enthält zusätzliche Grafiken zur Nutzung in Ahnenblatt zur Erstellung von Tafeln.

Im Detail sind 9 Personenrahmen und 9 Hintergrundbilder (allgemeine künstlerische Grafiken) sowie 2 Personenrahmen, 4 Hintergrundbilder und einem Satz Standardprofilbilder mit weihnachtlichen Motiven enthalten.

Diese können nach Installation in Ahnenblatt frei in beliebigen eigenen Tafeln verwendet werden – entweder in vorgeschlagener Kombination, aber auch beliebig nach eigenen Ideen. Also nicht nur in den hier beispielhaft dargestellten Ahnentafeln.

Die bei den Beispielen genannten bzw. verwendeten Schriftarten sind nicht Teil dieses Grafik-Pakets und können separat kostenlos im Internet heruntergeladen werden. Es wird im Folgenden jeweils eine Download-Seite zu den Schriften genannt.

Die enthaltenen Grafikdateien wurden von der Künstlerin Susann Pfeifer (<u>www.tinyfamilytree.com</u>) erstellt und sind zur ausschließlichen privaten Nutzung in Zusammenhang mit der Software Ahnenblatt (<u>www.ahnenblatt.de</u>) gedacht und dürfen nicht einzeln weitergegeben, verkauft oder anderweitig verbreitet werden.

#### Tiny Family Tree - Stammbäume und Ahnentafeln individuell designt

web:https://www.tinyfamilytree.comfacebook:https://www.facebook.com/tinyfamilytreeinstagram:https://www.instagram.com/tiny\_family\_treeyoutube:https://www.youtube.com/@tinyfamilytreeamazon:https://www.amazon.de/Unser-Familienbuch-Arbeitsheft-Ahnenforscher-Generationen/dp/3757543319

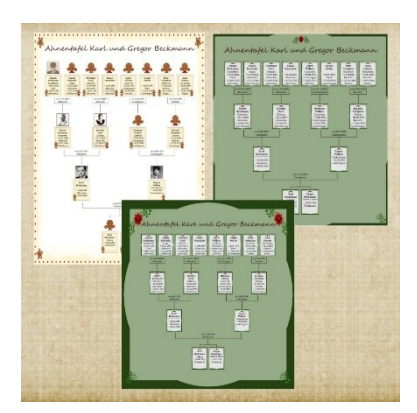

## Beispiele

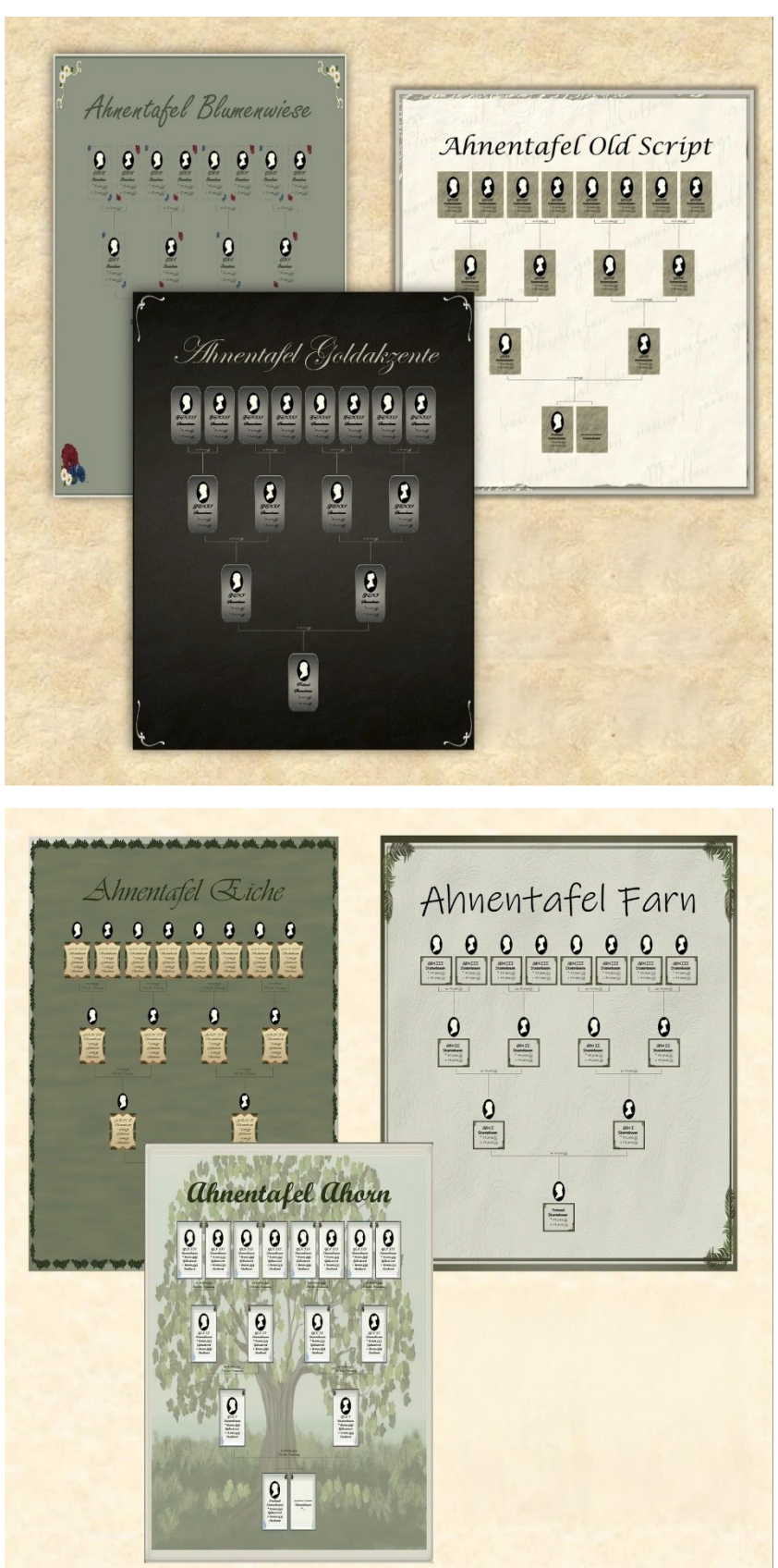

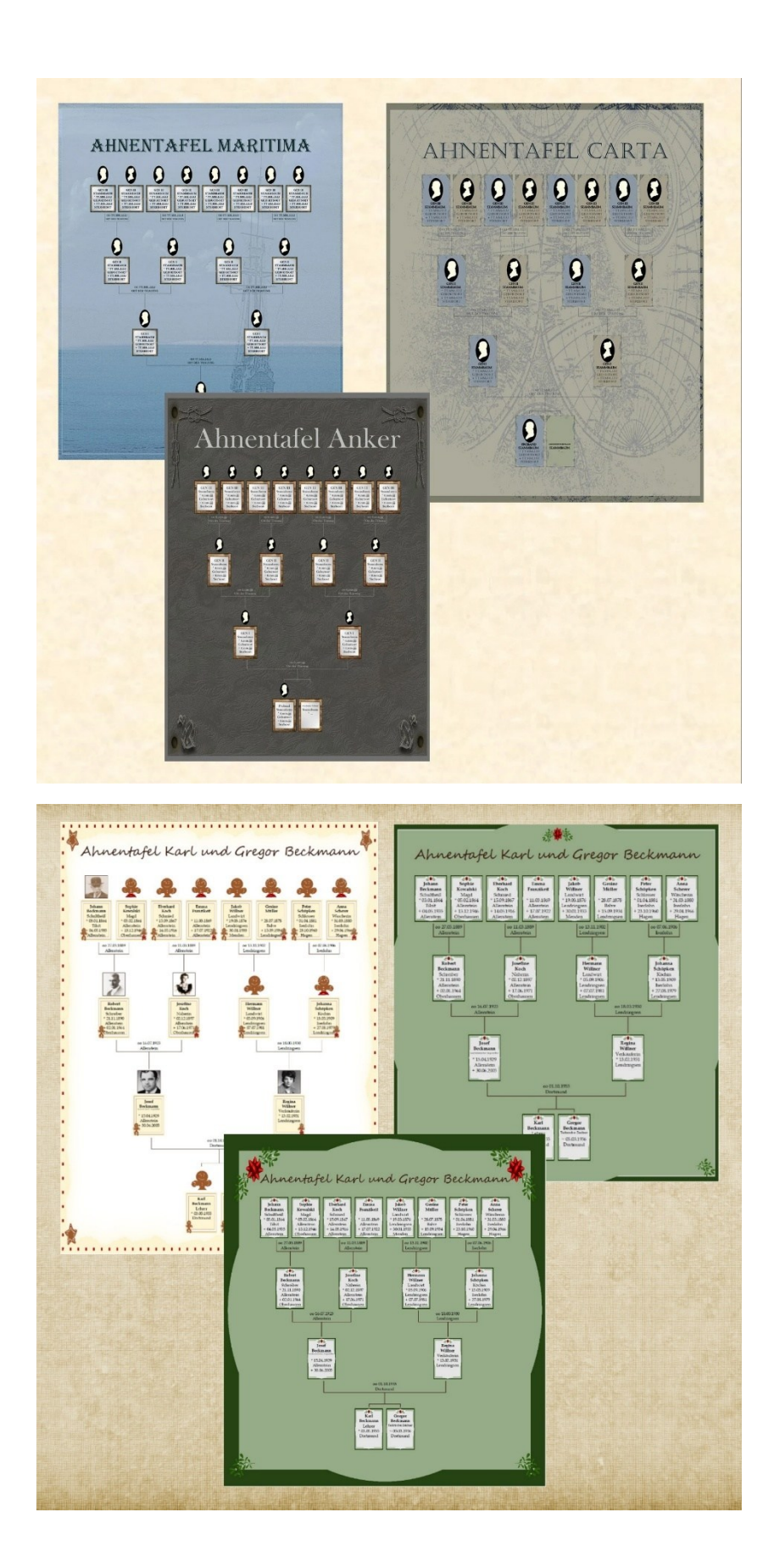

#### Blumenwiese

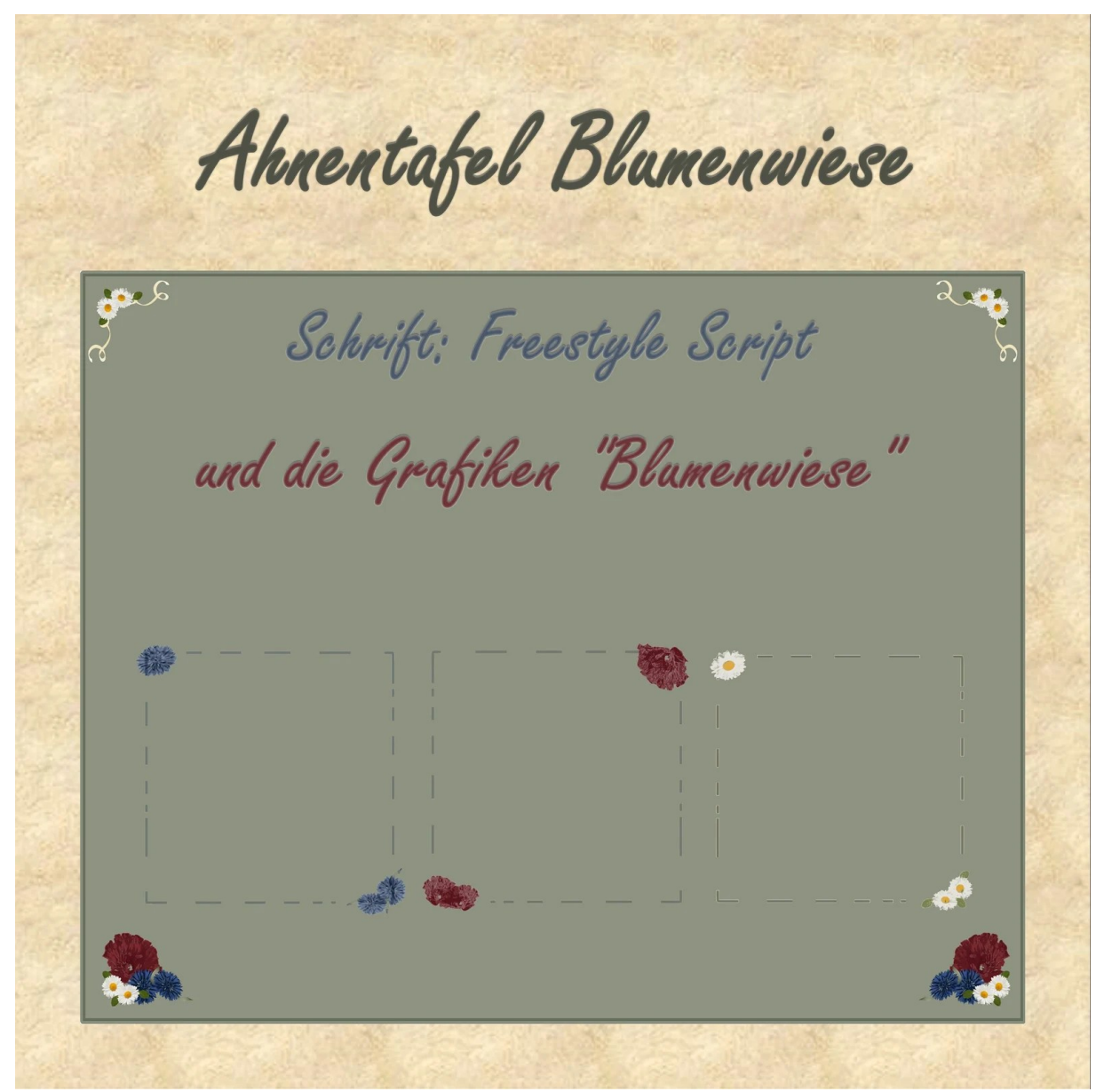

| Verwendeter Hintergrund:             | TFT_Blumenwiese.jpg                         |
|--------------------------------------|---------------------------------------------|
| Verwendeter Personenrahmen:          | TFT Blumenwiese                             |
| Verwendete Standardbilder:           | Klassisches Medaillon                       |
| Verwendete Schriftart:               | Freestyle Script                            |
| Kostenloser Download der Schriftart: | https://font.download/font/freestyle-script |
|                                      |                                             |

#### **Old Script**

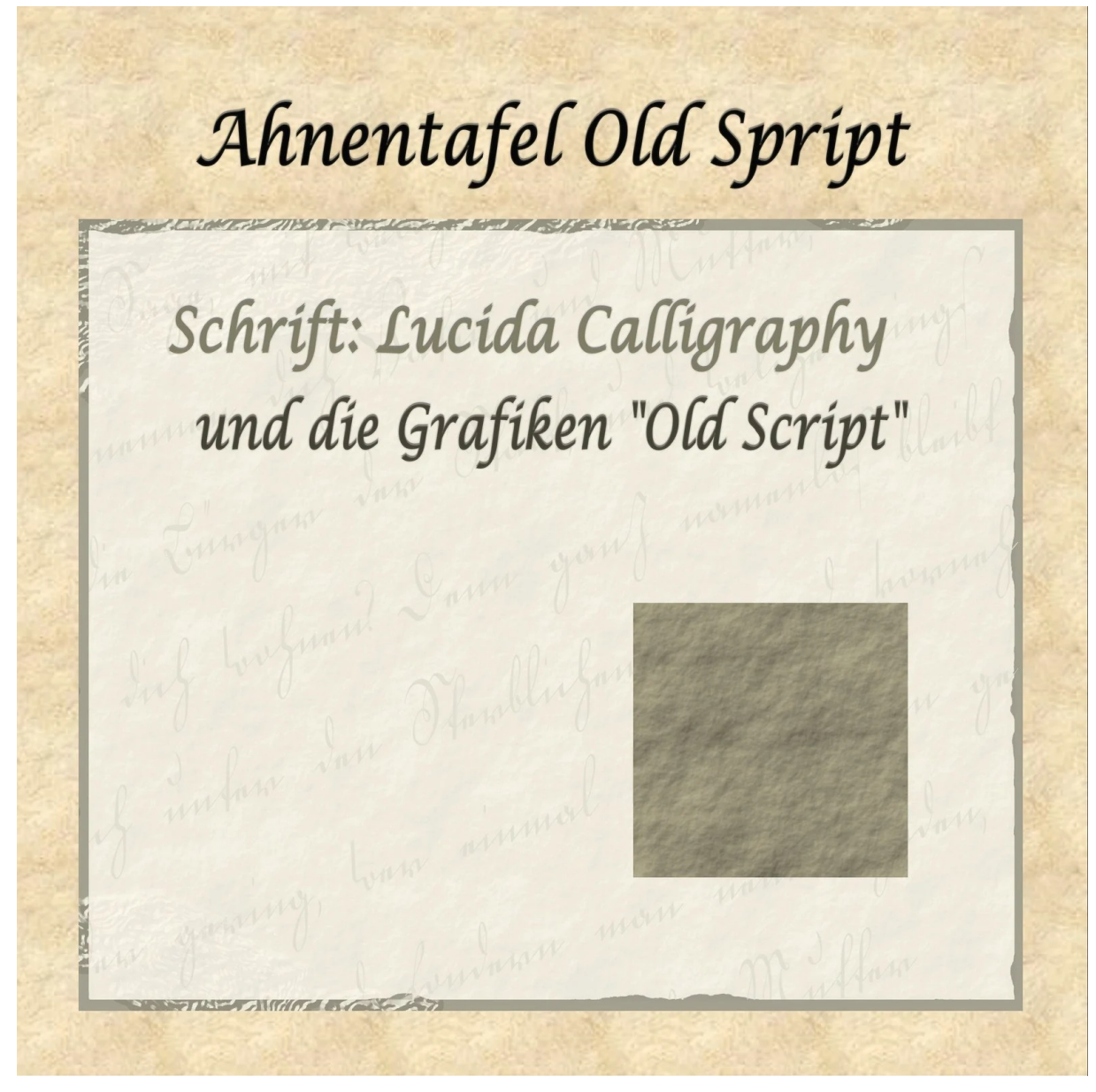

Verwendeter Hintergrund: Verwendeter Personenrahmen: Verwendete Standardbilder: Verwendete Schriftart:

TFT\_OldScript.jpg **TFT Old Script Klassisches Medaillon** Lucida Calligraphy Kostenloser Download der Schriftart: https://font.download/font/lucida-unicode-calligraphy

#### Goldakzente

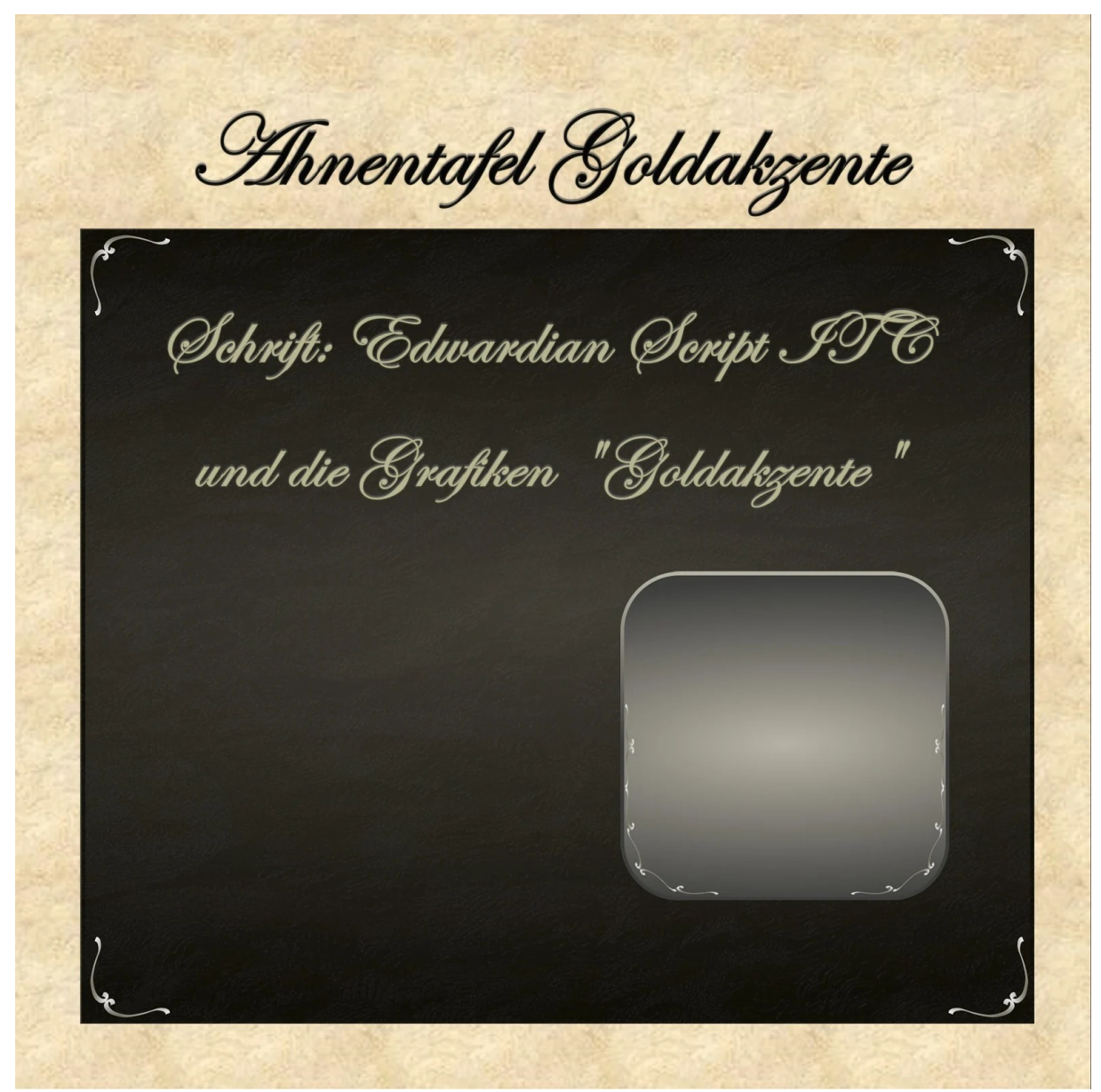

Verwendeter Hintergrund: Verwendeter Personenrahmen: Verwendete Standardbilder: Verwendete Schriftart:

TFT\_Goldakzente.jpg **TFT Goldakzente Klassisches Medaillon Edwardian Script ITC** Kostenloser Download der Schriftart: https://online-fonts.com/fonts/edwardian-script-itc Eiche

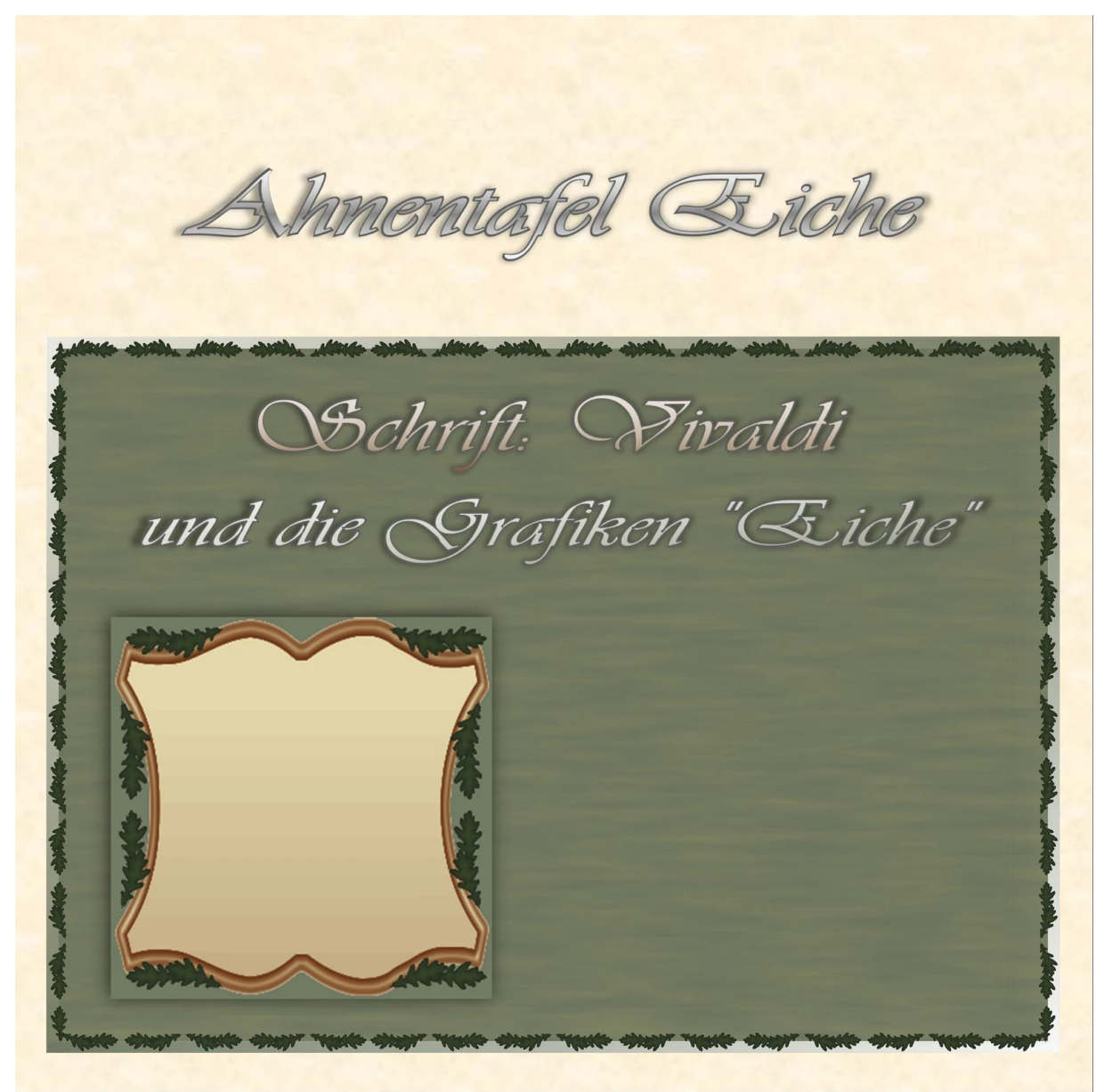

| Verwendeter Hintergrund:             | TFT_Eiche.jpg                                  |
|--------------------------------------|------------------------------------------------|
| Verwendeter Personenrahmen:          | TFT Eiche                                      |
| Verwendete Standardbilder:           | Klassisches Medaillon                          |
| Verwendete Schriftart:               | Vivaldi                                        |
| Kostenloser Download der Schriftart: | https://de.fontsisland.com/font/vivaldi-script |
|                                      |                                                |

Farn

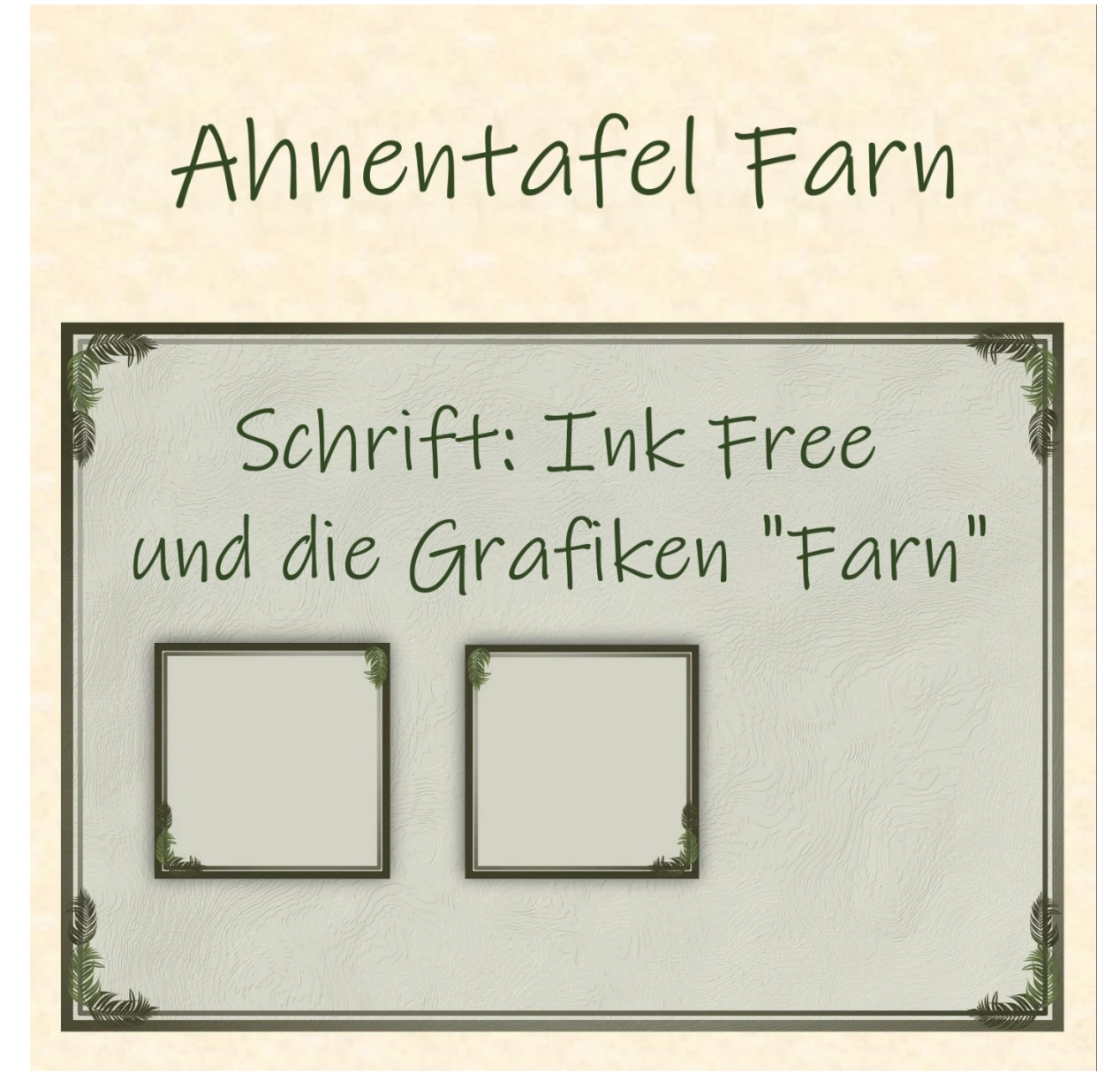

Verwendeter Hintergrund: Verwendeter Personenrahmen: Verwendete Standardbilder: Verwendete Schriftart:

TFT\_Farn.jpg TFT Farn **Klassisches Medaillon** Ink Free Kostenloser Download der Schriftart: https://www.dafontfree.co/download/ink-free/ Ahorn

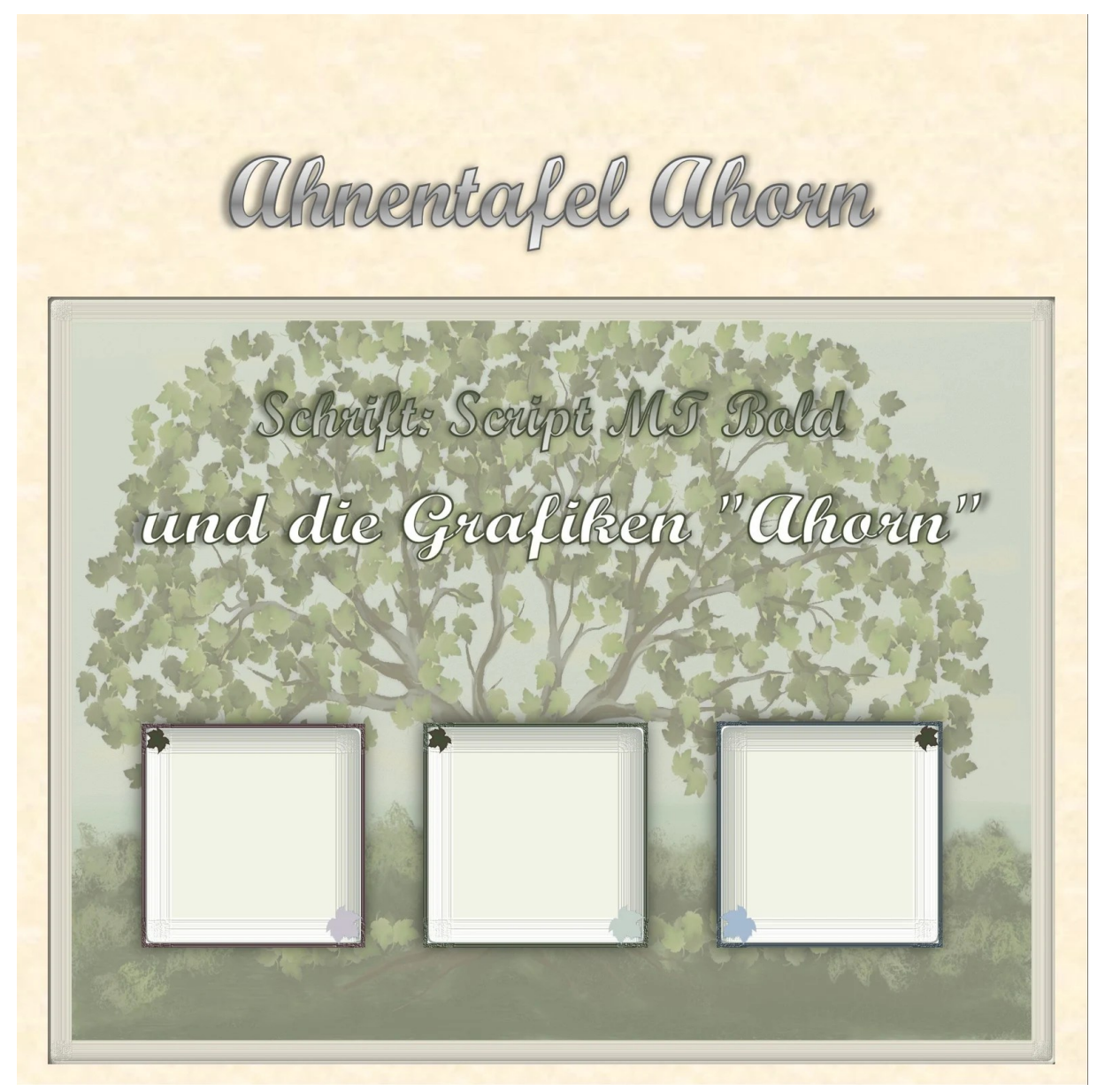

| Verwendeter Hintergrund:             | TFT_Ahorn.jpg                                 |
|--------------------------------------|-----------------------------------------------|
| Verwendeter Personenrahmen:          | TFT Ahorn                                     |
| Verwendete Standardbilder:           | Klassisches Medaillon                         |
| Verwendete Schriftart:               | Script MT Bold                                |
| Kostenloser Download der Schriftart: | https://online-fonts.com/fonts/script-mt-bold |
|                                      |                                               |

#### Maritima

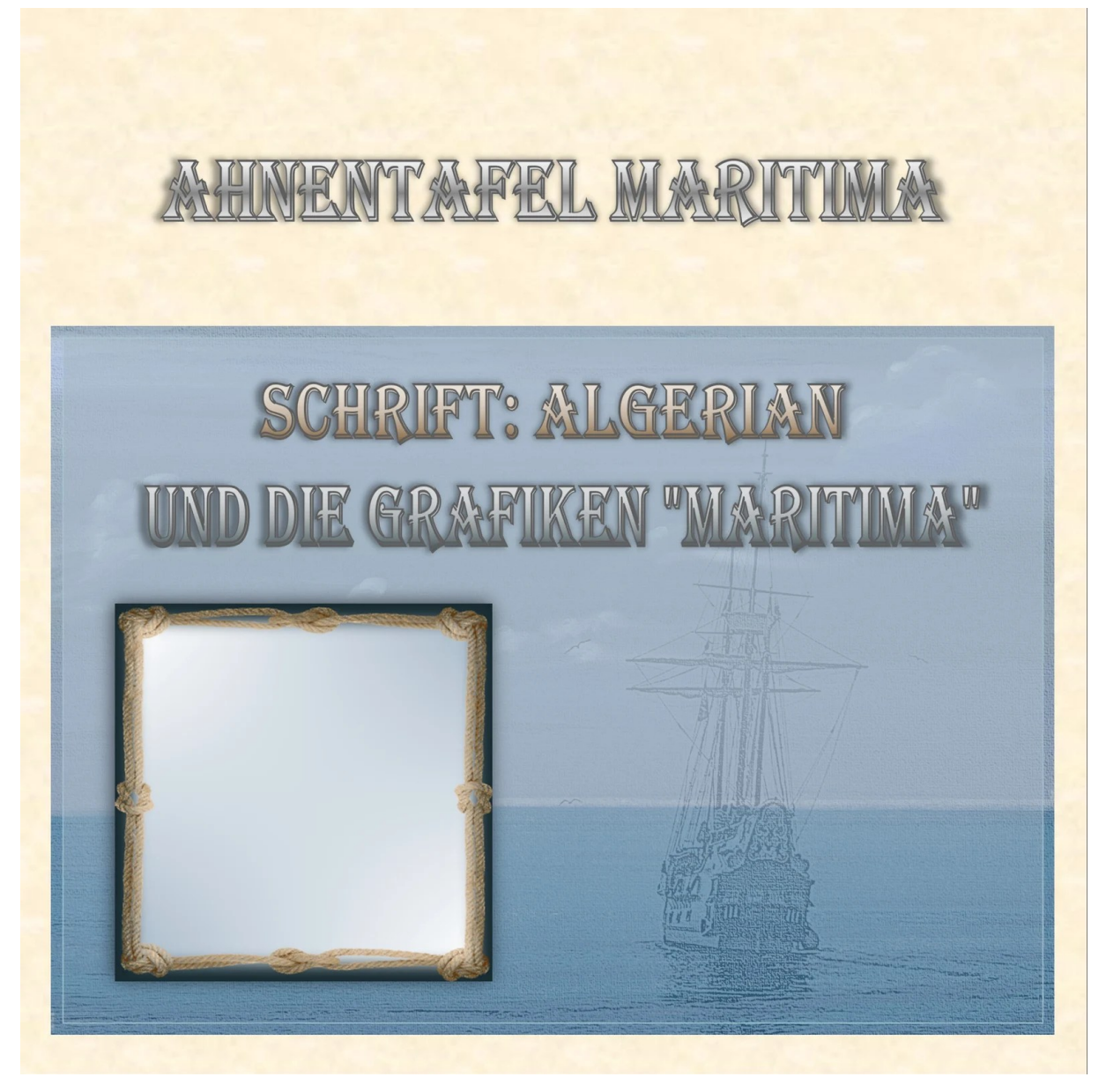

Verwendeter Hintergrund:TFT\_Maritima.jpgVerwendeter Personenrahmen:TFT MaritimaVerwendete Standardbilder:Klassisches MedaillonVerwendete Schriftart:AlgerianKostenloser Download der Schriftart:https://dafont.style/download/algerian-font.html

#### Carta

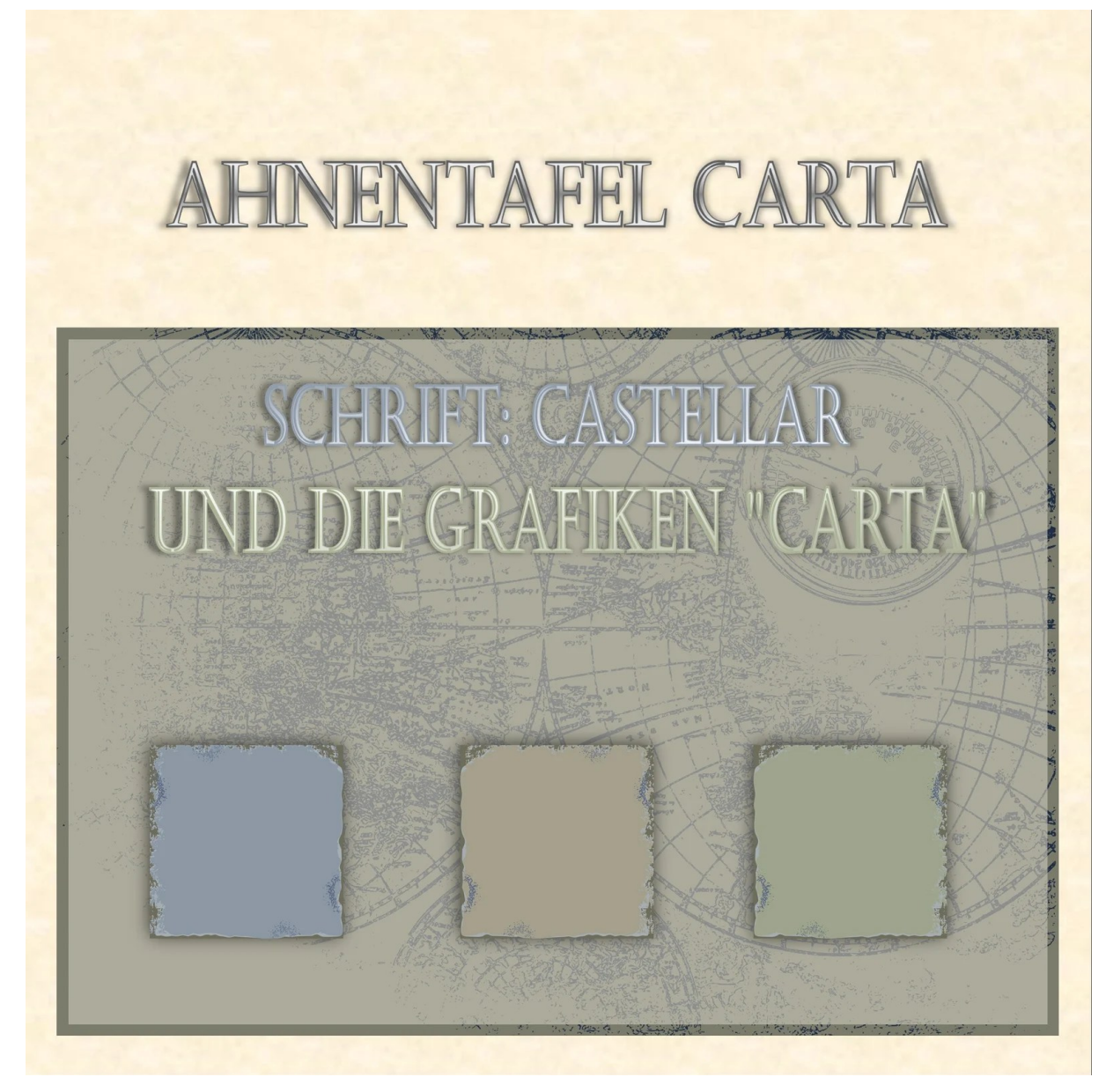

| Verwendeter Hintergrund:             | TFT_Carta.jpg                                                            |
|--------------------------------------|--------------------------------------------------------------------------|
| Verwendeter Personenrahmen:          | TFT Carta                                                                |
| Verwendete Standardbilder:           | Klassisches Medaillon                                                    |
| Verwendete Schriftart:               | Castellar                                                                |
| Kostenloser Download der Schriftart: | $\underline{https://www.freefontdownload.org/en/castellar-regular.font}$ |

#### Anker

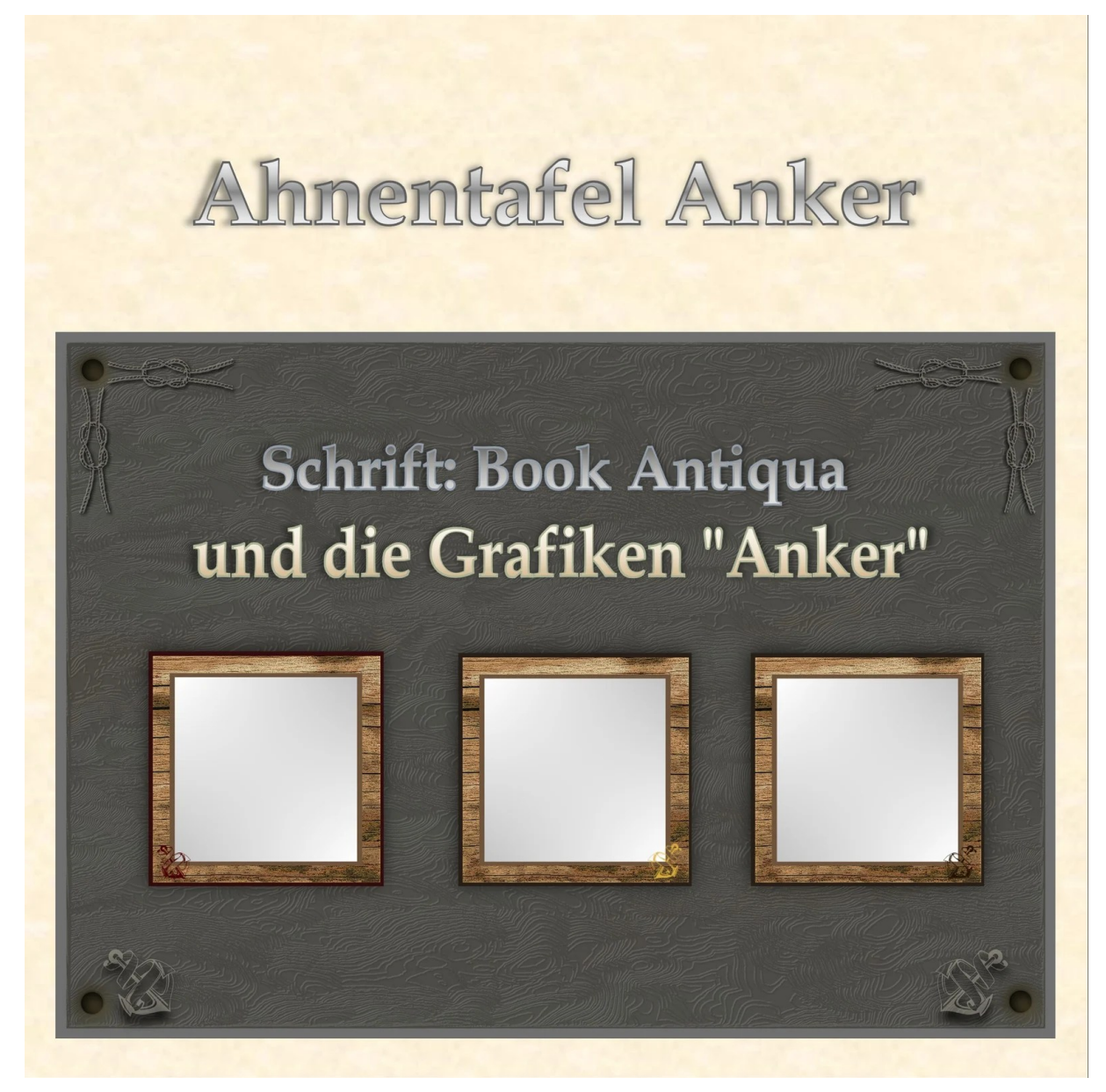

Verwendeter Hintergrund: Verwendeter Personenrahmen: Verwendete Standardbilder: Verwendete Schriftart:

TFT\_Anker.jpg **TFT** Anker **Klassisches Medaillon Book Antiqua** Kostenloser Download der Schriftart: https://online-fonts.com/fonts/book-antiqua

#### Lebkuchen

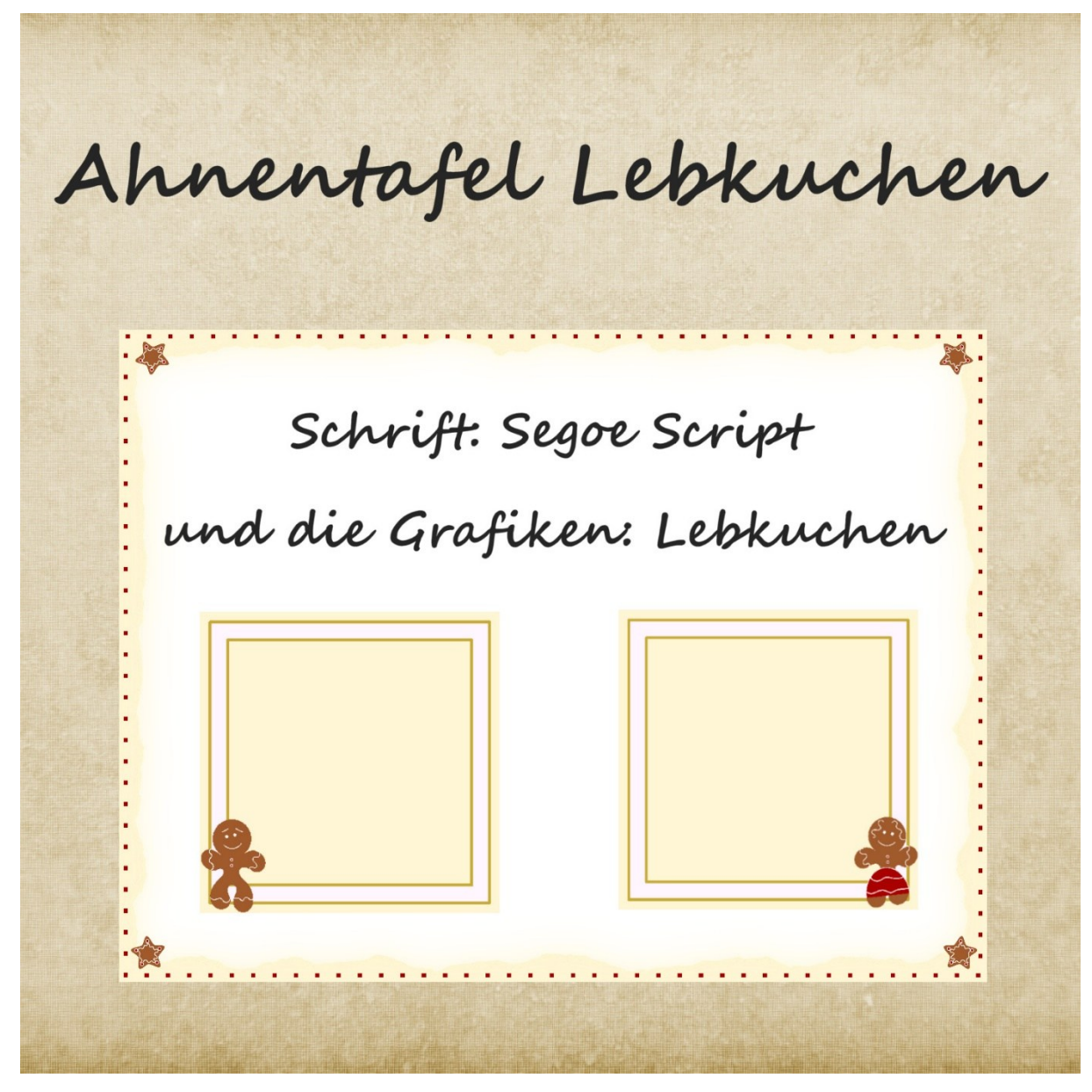

Verwendeter Hintergrund: Verwendeter Personenrahmen: Verwendete Standardbilder: Verwendete Schriftart: Kostenloser Download der Schriftart: [bereits in Windows enthalten]

TFT\_Gingerbread.png **TFT Lebkuchen TFT Lebkuchen** Segoe Script

#### Mistel 1

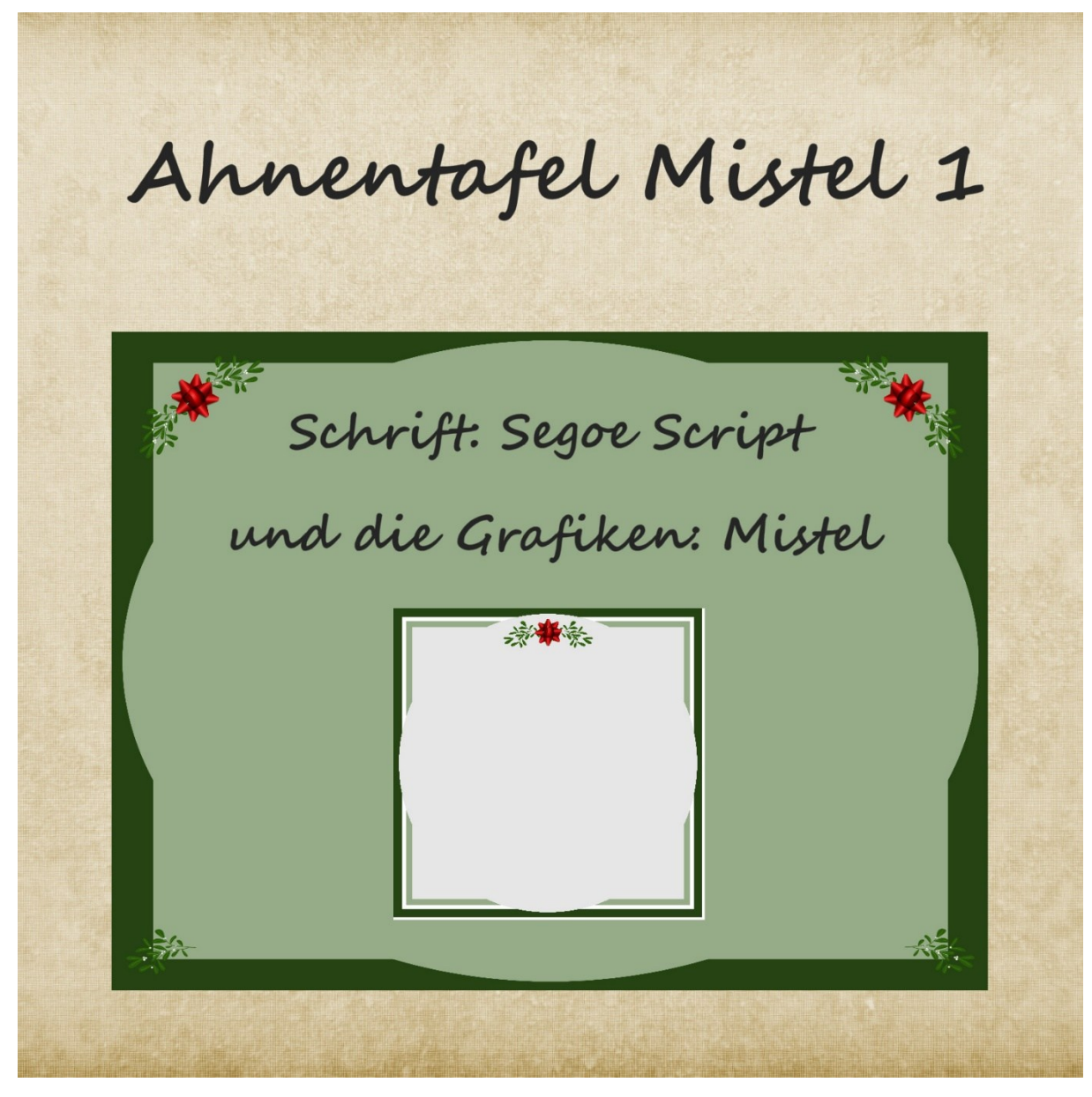

Verwendeter Hintergrund: Verwendeter Personenrahmen: Verwendete Standardbilder: Verwendete Schriftart: Kostenloser Download der Schriftart: [bereits in Windows enthalten]

TFT\_Mistel.png TFT Mistel [kein] Segoe Script

#### Mistel 2

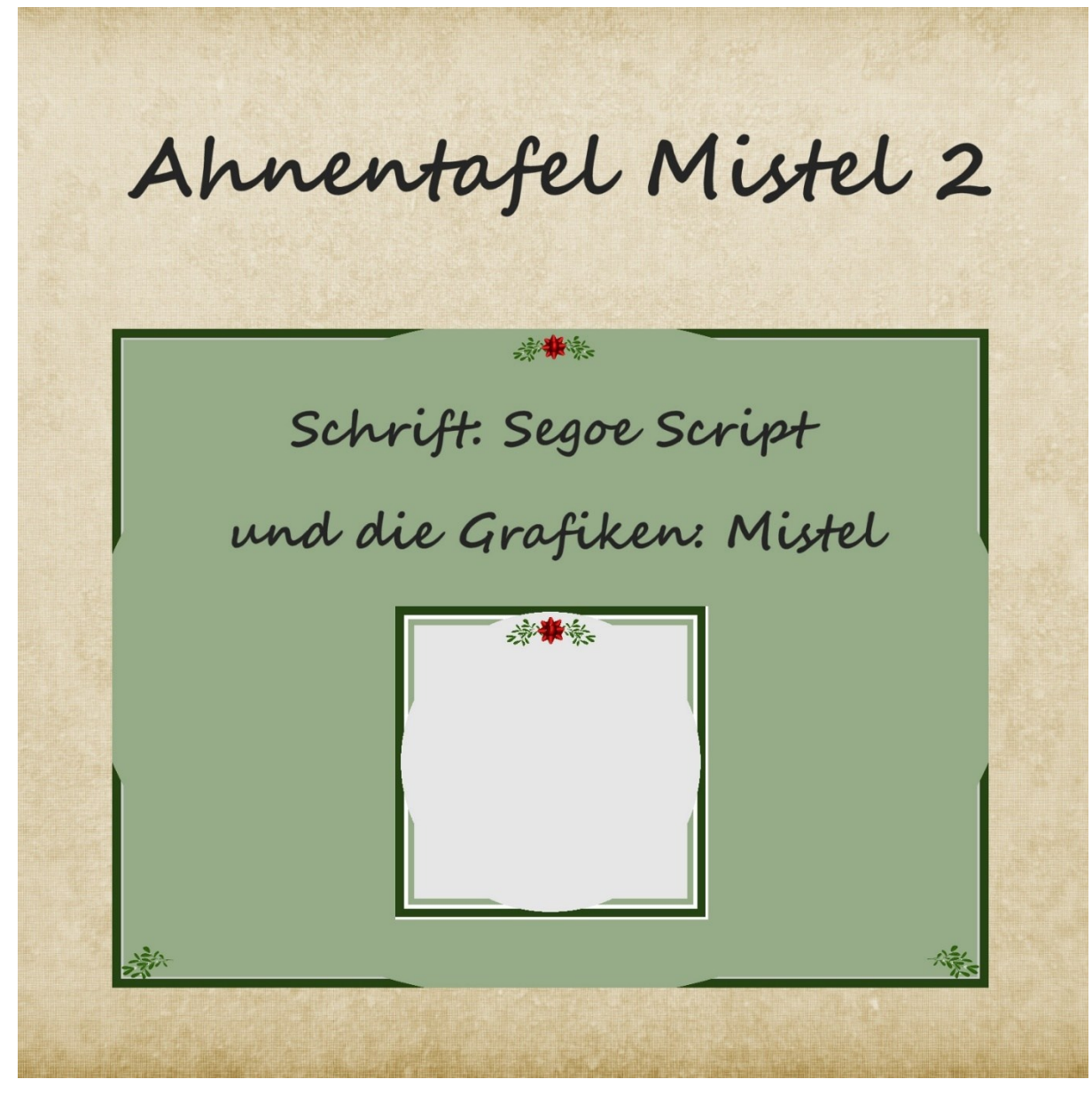

Verwendeter Hintergrund:TFT\_Mistel2.pngVerwendeter Personenrahmen:TFT MistelVerwendete Standardbilder:[kein]Verwendete Schriftart:Segoe ScriptKostenloser Download der Schriftart:[bereits in Windows enthalten]

# Installation des Grafik-Pakets

Nach dem Kauf erhält man ein Installationsprogramm.

Das Installationsprogramm installiert die Grafikdateien direkt in das Verzeichnis "Dokumente\Ahnenblatt" (Standardverzeichnis der Ahnenblatt-Standardinstallation).

Zur Installation für eine Portable Version (auf einen USB-Stick), ist das Installationsverzeichnis im Installationsprogramm auf das Ahnenblatt-Verzeichnis zu ändern.

Nach dem nächsten Start von Ahnenblatt stehen die neuen Grafiken im Programm zur Verfügung.

## Anpassungen in Ahnenblatt

#### Personenrahmen ändern

| Erstellen einer Tafel<br>✓ -Standard<br>— Ahnentafel                                                                                                    | Ahnentaf                                                                                                    | ? ×                       |
|----------------------------------------------------------------------------------------------------|----------------------------------------------------------------------------------------------------|---------------------------|
| <ul> <li>Stammtafel</li> <li>Sanduhr</li> <li>-Komplett</li> <li>Komplette Verwandtschaft</li> <li>Vorfahrenlinie</li> <li>Stammlinie</li> <li>Mutterstamm</li> <li>Ältester Vorfahr</li> <li>-Verbindung zweier Personen</li> <li>Gemeinsamer Vorfahr</li> <li>Verwandtschaftslinie</li> <li>-Seitenbasiert</li> <li>Ahnentafel</li> </ul> | Erstellung einer Tafel aller Vorfahren ei   Einstellungen   Position Ausgangsperson:   Um   Variante:   benutzerdefiniert   Breite der Personenrahmen (in mm):  Darstellung Datenauswahl Personenrahmen TFT Ahorn Verbilch: Verbilch: Verbilch: | iner ausgewählten Person. |
| Optionen                                                                                                    | Datenauswahl                                                                                                    | OK Abbrechen              |

Im Dialog "Erstellen einer Tafel" unter dem Reiter "Darstellung" entweder direkt über das Textfeld (Mausklick auf Pfeil nach unten) oder über die beiden Pfeil-Buttons daneben, lassen sich die neuen Personenrahmen auswählen. Diese beginnen mit den Buchstaben TFT (= Tiny Family Tree). Der ausgewählte Personenrahmen wird darunter als Vorschau angezeigt.

## Schriftart und -farbe ändern

| Erstellen einer Tafe                                                                                                    | Ahnenta                                                                                                    | ? ×                        |
|----------------------------------------------------------------------------------------------------|----------------------------------------------------------------------------------------------------|----------------------------|
| Erstellen einer Tafe         Standard         Ahnentafel         Stammtafel         Sanduhr         Komplett         Komplette Verwandtschaft         Vorfahrenlinie         Mutterstamm         Ältester Vorfahr         Verbindung zweier Personen         Gemeinsamer Vorfahr         Verwandtschaftslinie         Seitenbasiert         Ahnentafel | Erstellung einer Tafel aller Vorfahren<br>Einstellungen<br>Position Ausgangsperson:<br>Variante: benutzerdefiniert<br>Breite der Personenrahmen (in mm):<br>Darstellung Datenauswahl<br>Personenrahmen<br>TFT Eiche ✓ < ><br>Männlich: Weiblich: | einer ausgewählten Person. |
| Optionen                                                                                                    | Datenauswahl                                                                                                    | OK Abbrechen               |

Ebenfalls im Dialog "Erstellen einer Tafel" unter dem Reiter "Darstellung" lassen sich rechts die Schriften anpassen. Hier kann man separat für die Überschrift und den Texten in den Personenrahmen unterschiedliche Schriften bestimmen. Über die Buttons "…" wählt man die Schriftart aus (hier lässt sich nur die Schriftart bestimmen – die Größe wird automatisch von Ahnenblatt berechnet) und über die Buttons mit dem Farbbalken die Schriftfarbe. So kann man z.B. bei dunklen Personenrahmen hier eine helle Farbe für die Schrift im Personenrahmen auswählen (z.B. weiß).

## Hintergrundbild ändern

| [ |                                                                                                    | ?                                                                                                    | ×       |
|---|----------------------------------------------------------------------------------------------------|----------------------------------------------------------------------------------------------------|---------|
| u |                                                                                                    | Hintergrund                                                                                                    |         |
|   | <ul> <li>Suche</li> <li>Drucken</li> <li>Liste/Buch (Design)</li> <li>Liste/Buch (Daten)</li> <li>Tafel</li> <li>Bilder</li> <li>Bilder</li> <li>Ahnentafel</li> <li>Stammtafel</li> <li>GEDCOM-Import</li> <li>Datenschutz</li> <li>Dateiverknüpfung</li> <li>Plausibilitätsprüfung</li> <li>Textbausteine</li> <li>Internet</li> <li>Namensdarstellung</li> </ul> | Ilintergrundbild verwenden         TFT_OldScript.jpg         Darstellung des Hintergrundbildes         nur hinter Tafel         über die gesamte Zeichenfläche         Seitenverhältnis belassen         Bild bei Bedarf zuschneiden         Hintergrundfarbe verwenden         Farbverlauf         Farbverlauf         Farbverlauf |         |
|   |                                                                                                    | OK Ab                                                                                                    | brechen |

Über den Menüpunkt "Extras / Optionen…" dann "Drucken / Tafel / Hintergrund" gelangt man an die Stelle, wo man ein Hintergrundbild für die Tafel auswählen kann. Dazu muss die Option "Hintergrund verwenden" angehakt sein. Dann kann man über den Button "…" den Auswahldialog aufrufen, um das gewünschte Bild auszuwählen. Die übrigen Optionen werden bei den TFT-Hintergrundbildern automatisch gesetzt.

Diesen Dialog erreicht man auch aus dem Dialog "Erstellen einer Tafel" (links unten der Button "Optionen…") und aus der Tafelvorschau (Symbol "Optionen" dann "Weitere Optionen…").

## Standardbilder ändern

| I Optionen                                                                                                    | llonulla. A discrict llonulla. A disc                                                                                                    | na kanata. 🔥 denna kanata.                         | S. Charged Brand | ×    |
|----------------------------------------------------------------------------------------------------|----------------------------------------------------------------------------------------------------|----------------------------------------------------|------------------|------|
| —Allgemein<br>—Verzeichnisse<br>—Suche                                                                                                    |                                                                                                    | Bilder                                             |                  |      |
| <ul> <li>✓ -Drucken</li> <li>—Liste/Buch (Design)</li> <li>—Liste/Buch (Daten)</li> <li>✓ -Tafel</li> <li>—Hintergrund</li> <li>—Bilder</li> <li>—Ahnentafel</li> <li>—Stammtafel</li> <li>—GEDCOM-Import</li> <li>—Dateiverknüpfung</li> <li>—Plausibilitätsprüfung</li> <li>—Textbausteine</li> <li>—Internet</li> <li>—Namensdarstellung</li> </ul> | <ul> <li>Personenbilder drucken</li> <li>innerhalb der Rahmen</li> <li>quadratisch</li> <li>mit Rand</li> <li>Bilddarstellung:</li> <li>Standardbilder für Person</li> <li>Standardsets:</li> </ul> | normal<br>nen ohne Bilder<br>Klassisches Medaillon | ~<br>~ < >       |      |
|                                                                                                    | männlich  Hintergrund transparent                                                                                                    | weiblic                                            | h                |      |
|                                                                                                    |                                                                                                    | O                                                  | C Abbre          | chen |

Ebenfalls über den Menüpunkt "Extras / Optionen…" dann "Drucken / Tafel / Bilder" gelangt man an die Stelle, wo man Standardbilder bestimmen kann. Diese werden dann in der Tafel gezeigt, wenn bei einer Person kein Profilbild hinterlegt ist. Diese Auswahl ist nur erreichbar, wenn überhaupt Bilder in der Tafel erscheinen sollen, also die Option "Personenbilder drucken" angehakt ist.

Über die Option "innerhalb der Rahmen" lässt sich steuern, dass die Personenbilder oberhalb der Personenrahmen oder die Personenrahmen vergrößert werden und das Bild innerhalb erscheint.

## Mindestseitenrand

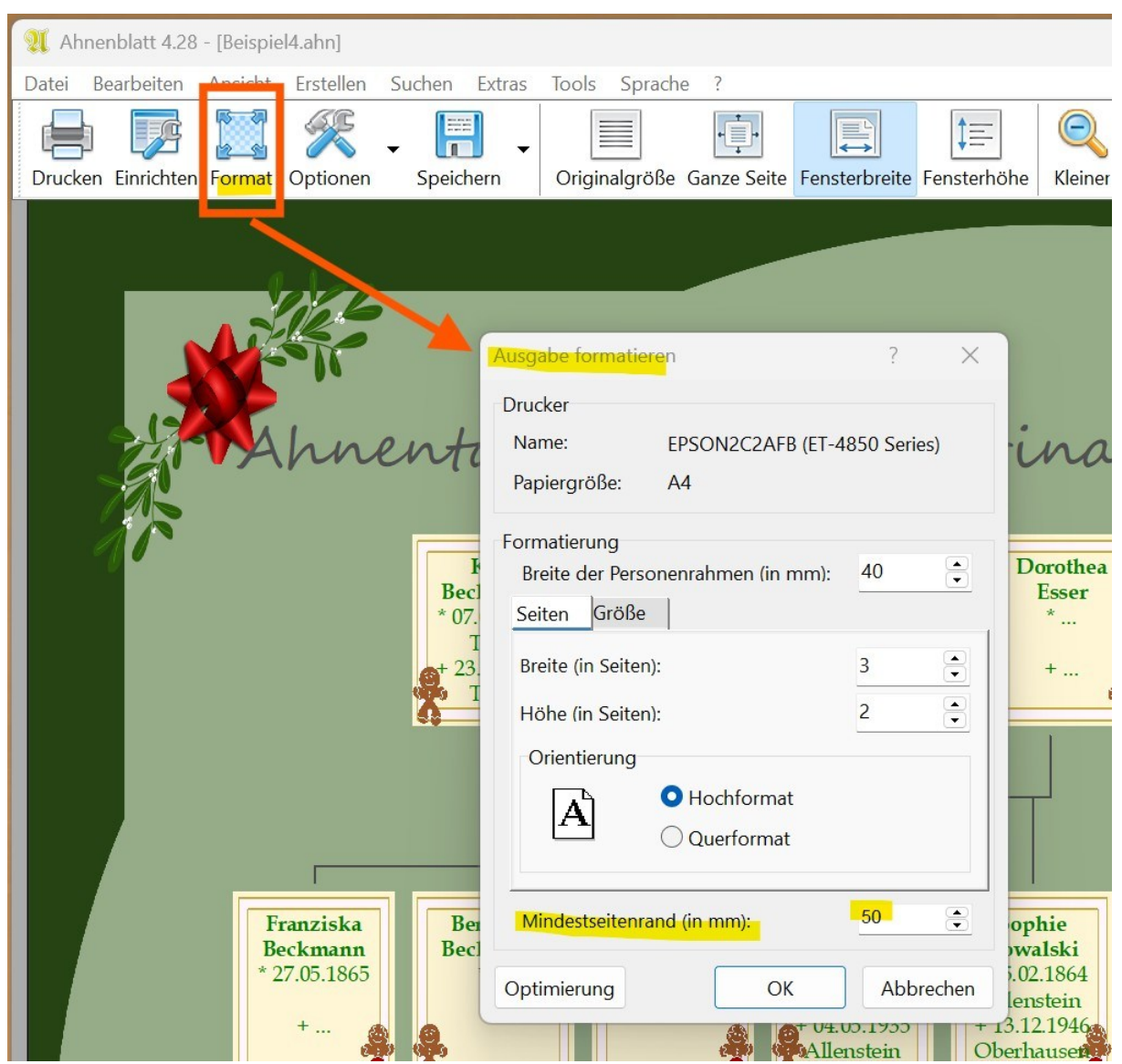

Sollten sich die Hintergrundgrafik mit der Tafel überschneiden, dann in der Tafelvorschau auf das Symbol "Format" klicken und den "Mindestabstand (in mm)" auf z.B. 50 mm erhöhen. Es muss nicht immer die komplette Verwandtschaft mit Hunderten von Personen sein – probieren Sie gerne mal eine kleine Tafel mit wenigen Generationen aus, die man noch auf eine DinA4-Seite drucken kann.

# Windows-Einstellungen

## Schriftarten installieren

Windows enthält zwar schon einige Schriftarten, aber es finden sich im Internet viele weitere kostenlose Schriftenarten, die sich nach Installation in Ahnenblatt nutzen lassen. Einfach mal im Internet Browser bei Google nach "fonts download" suchen

Schriften lädt man zumeist als ZIP-Datei bzw. ZIP komprimierter Ordner aus dem Internet.

| ↓ Downloads                      | × +                                           |                  |                      | — (         |          |
|----------------------------------|-----------------------------------------------|------------------|----------------------|-------------|----------|
| $\leftarrow \rightarrow \land C$ | $\square$ > Downloads >                       |                  | Downloads            | durchsuchen | ۹        |
| 🕂 Neu - 🔏 🖸                      | 🗋 🖄 🖻 🗊 🏷 Sortieren - 🗮 Anzeigen              | Alle extrahieren |                      |             | Vorschau |
| ↑ Start                          | Name                                          | Anderungsdatum   | Тур                  | Größe       | 1        |
| Katalog                          | Ink-Free-Font.zip                             | 24.05.2025 18:58 | ZIP-komprimierter Or | 27 KB       |          |
| V Dirk – Persönlich              | Beispiel4.jpg                                 | 24.05.2025 18:39 | JPG-Datei            | 932 KB      |          |
|                                  | 🖻 Beispiel4.pspimage                          | 24.05.2025 18:38 | PSPIMAGE-Datei       | 9.139 KB    |          |
| > Anlagen                        | Papier-Texture-Hintergrund.jpg                | 24.05.2025 18:33 | JPG-Datei            | 1.305 KB    |          |
| > Anwendungen                    | 🚟 TransferNow-Grafiken der zweite Versuch.zip | 24.05.2025 13:12 | ZIP-komprimierter Or | 23.225 KB   |          |
| > 📜 Bilder                       | 🔚 EmbrillianceBlog2018.zip                    | 22.05.2025 20:17 | ZIP-komprimierter Or | 854 KB      |          |
| r 👌 🛅 Desktop                    | 🔚 Embrilliance-JimsFonts-11-19.zip            | 22.05.2025 20:10 | ZIP-komprimierter Or | 1.004 KB    |          |
| > 🛅 Dokumente                    | 🕵 Embrilliance11731Setup.exe                  | 22.05.2025 19:31 | Anwendung            | 27.827 KB   | c c      |
| 1.234 Elemente 1 Element ausgev  | vählt (26,3 KB)                               |                  |                      |             |          |

Im Download-Verzeichnis die Zeile mit der heruntergeladenen ZIP-Datei markieren und auf "Alle extrahieren" klicken.

Es öffnet sich ein neuer Ordner, der den Inhalt der ZIP-Datei zeigt.

| Ink-Free-Font                         | × +                           |                  |                       | - 🗆 ×             |
|---------------------------------------|-------------------------------|------------------|-----------------------|-------------------|
| $\leftarrow \rightarrow \uparrow C$   | 🖵 > Downloads > Ink-Free-Font |                  | Ink-Free-F            | ont durchsucher Q |
| 🕀 Neu - 🔏 🗘                           | 📋 🖄 🖄 🗊 🔨 Sortieren -         | 🗮 Anzeigen 🗸 😶   |                       | 🕕 Vorschau        |
| A Start                               | Name                          | Änderungsdatum   | Тур                   | Größe             |
| Katalog                               | ✓ Heute                       |                  |                       |                   |
| Diele Deur Kellich                    | Nhkfree.ttf                   | 24.05.2025 18:58 | TrueType-Schriftarten | 41 KB             |
| <ul> <li>Dirk – Personiich</li> </ul> | 1                             |                  |                       |                   |
| > 📜 Anlagen                           | 1                             |                  |                       |                   |
| > 📜 Anwendungen                       |                               |                  |                       |                   |
| > 📜 Bilder                            | 1                             |                  |                       |                   |

Die Schriftart selbst befindet sich in einer oder mehrerer Dateien mit der Dateiendung .ttf oder .otf.

Die mit der rechten Maustaste anklicken und im erscheinenden Kontextmenü "Installieren" auswählen. Beim nächsten Start von Ahnenblatt steht dann diese neu installierte Schrift zur Verfügung.